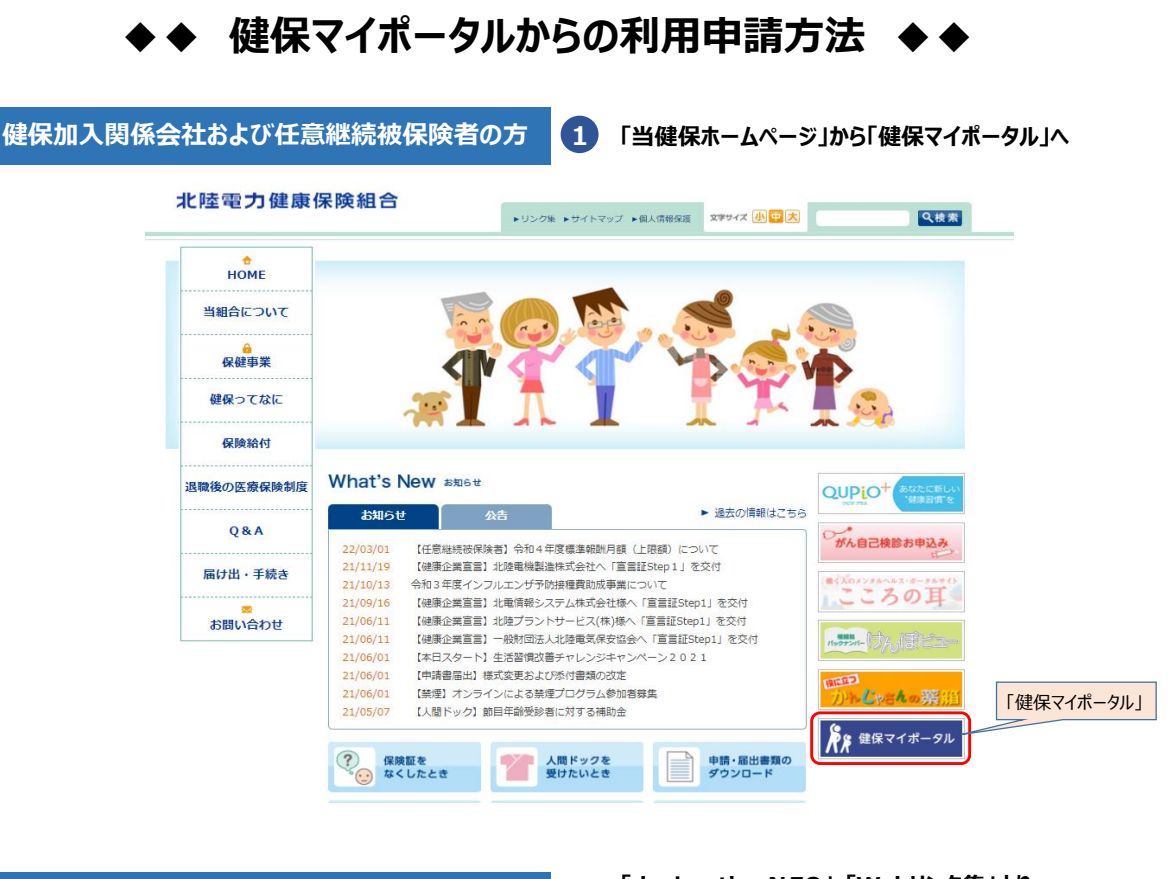

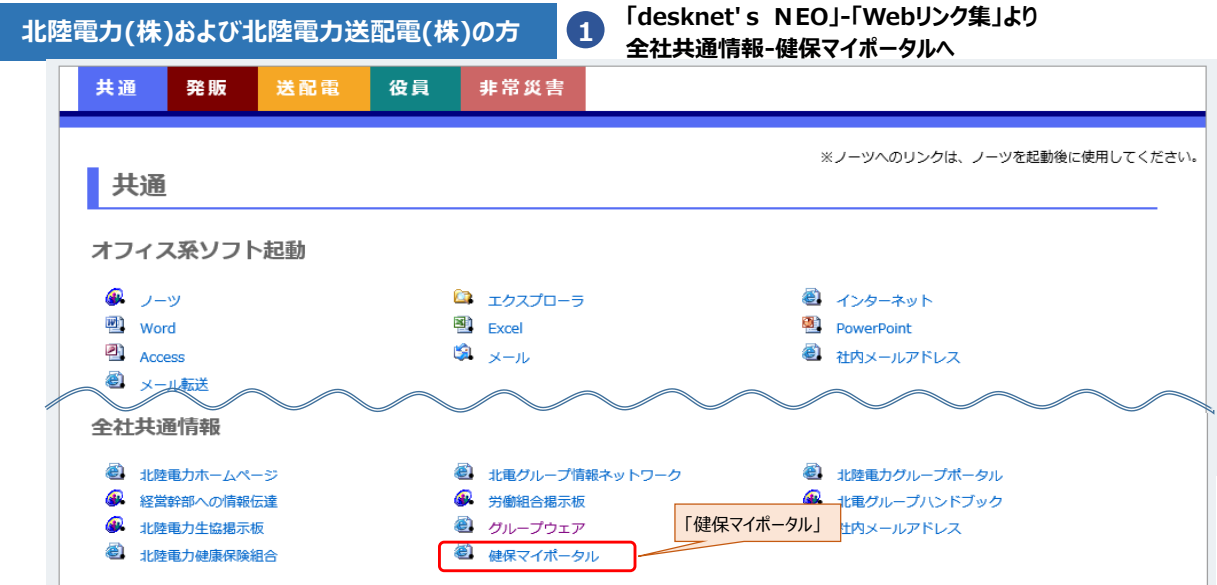

2 ログイン

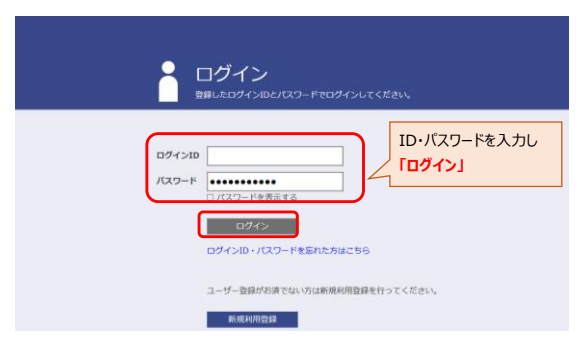

3 人間ドック申請

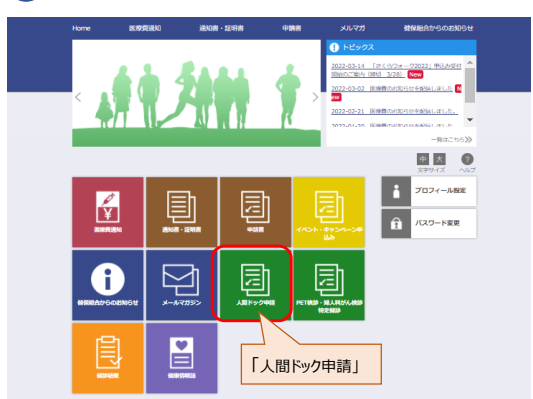

| 申請書選択                                                                                                    | 5 甲請入力                                                                                                    |
|----------------------------------------------------------------------------------------------------|----------------------------------------------------------------------------------------------------|
| ime 医療費適知 適知書・証明書 中請書 メルマガ 種俗組合からのお知らせ                                                                                                    | ■ ■ 申請書入力                                                                                                    |
|                                                                                                    |                                                                                                    |
|                                                                                                    | <ul> <li>○半人 ○ 家族</li> <li>愛診着1名を選択してください。</li> </ul>                                                                                                    |
| —————————————————————————————————————                                                                                                    | 選択数:1~1<br>□ 水野 由住                                                                                                    |
|                                                                                                    | <b>安診者の情報</b> *<br>○男性 ○女性                                                                                                    |
| ゴリ:人間ドック申請 (令和6年4月1日~令和7年3月31日受診分)                                                                                                    |                                                                                                    |
|                                                                                                    | 契部当日の年齢* 満<br>フーフ・                                                                                                    |
| 1152 ペヤロ 日間 日本語 (1152 ペヤロ)                                                                                                    | ○日降りドック ○2日ドック                                                                                                    |
| (本語) 日日に (本語(本語) 2022/02/23 2022/02/23 202                                                                                                    | (注) 2日ドックの場合は1日目を入力*                                                                                                    |
|                                                                                                    | Line (1990) 特定期<br>○ 高山県<br>○ 石川県 ○ 西川県 ○ 振井県<br>○ その都                                                                                                    |
| 1作~3件(全3件) 巛 < 🧴 👋                                                                                                    | 愛診する医療機関名。                                                                                                    |
| ージトップに戻る                                                                                                    | <b>`</b>                                                                                                    |
| e 医療費通知 通知書・証明書 申請書 メルマガ 健保組合からのお知らせ                                                                                                    | 会社の定調機論への代用の有無 *<br>○あり ○なし ○対条外(被扶養者・任祭服税加入者)                                                                                                    |
|                                                                                                    | "* 必要項目を入力し                                                                                                    |
|                                                                                                    | 「入力内容を確認する                                                                                                    |
|                                                                                                    | (入園)トック構設室(銀山中海)のここ取り)<br>分周末年結婚官(昭年44)(44-55-55-60歳)の方は、さらに補助会)<br>受辞後に職役証(本書)と「入園ドック補助会申請書」を提供通会、本本で送付ください。                                                                                                    |
|                                                                                                    | NGF年度 人間ドック博動会中ス (第四年始の方)                                                                                                    |
|                                                                                                    | 入力内容を確認する 下書き保存する 申請書一覧へ戻る                                                                                                    |
| 申請書内容確認                                                                                                    | 申請受付完了プレビュー                                                                                                    |
| <ul> <li>申請書內容確認</li> <li>受診者区分 *</li> <li>◎ 本人 ○ 家族</li> </ul>                                                                                                    | 申請受付完了プレビュー                                                                                                    |
| <ul> <li>申請書内容確認</li> <li>受診者区分*</li> <li>◎本人 ○家族</li> <li>受診者1名を選択してください*</li> <li>選択数:1~1</li> </ul>                                                                                                    | 申請受付番号: X000000-300-000000X                                                                                                    |
| <ul> <li>申請書内容確認</li> <li>受診者区分*</li> <li>◎本人 ○家族</li> <li>受診者1名を選択してください*</li> <li>選択数: 1~1</li> <li>北電花子</li> </ul>                                                                                                    | <ul> <li>申請受付番号: X000000-300-X00000X</li> <li>●和6年度、人間ドック利用申請(令和6年4月1日へ令和7年3月31日受診分)の申請</li> </ul>                                                                                                    |
| <ul> <li>申請書内容確認</li> <li>受診者区分*</li> <li>③本人 ○家族</li> <li>受診者14名を選択してください*</li> <li>選択数:1~1</li> <li>北電花子</li> <li>受診者の情報*</li> </ul>                                                                                                    | <ul> <li>申請受付着号: XXXXXX-XX-XXXXXX</li> <li>● 申請受付着号: XXXXXX-XX-XXXXXX</li> <li>● 今和6年度、人間トック利用申請(令和6年4月1日~令和7年3月31日受診分)の申請者<br/>句話写違、人間トック利用申請(令和5年4月1日~令和6年3月31日受診分)の申請を受けた(し<br/>申請報に変更がある場合は、被保マイホークルより各自変更いただけます。<br/>取消は、名気率へご勝下さい、</li> </ul>                                                                                                    |
| <ul> <li>申請書内容確認</li> <li>愛診者区分*</li> <li>◎本人 ○家族</li> <li>愛診者1名を選択してください*</li> <li>選択款:1~1</li> <li>1~1</li> <li>北電花子</li> <li>受診者の情報*</li> <li>○男性 ◎女性</li> </ul>                                                                                                    | <ul> <li>申請受付番号: X0000X+XX-X0000X</li> <li>・・・・・・・・・・・・・・・・・・・・・・・・・・・・・・・・・・・・</li></ul>                                                                                                    |
| <ul> <li>申請書内容確認</li> <li>要診者区分*</li> <li>◎本人 ○家族</li> <li>要診者1名を選択してください*</li> <li>選択数:1~1</li> <li>北電花子</li> <li>要診者の情報*</li> <li>○男性 ◎女性</li> <li>生年月日* 昭和 √ 50 年 5 月 10 日 曲</li> </ul>                                                                                                    |                                                                                                    |
| 申請書内容確認     受診者区分*     ◎本人 ○家族     受診者1名を選択してください*     選択数:1~1     國 北電花子     受診者の情報*     ○男性 ◎女性     生年月日* 昭和 > 50 年 5 月 10 日 箇                                                                                                    | <ul> <li>申請受付置号:X0000X-X0-00000X</li> <li>申請受付置号:X0000X-X0-00000X</li> <li>中請受付置号:X0000X-X0-00000X</li> <li>中請知ら年夏、人間トック利用申請(令和5年4月1日、今和7年3月31日受診分)の申請社<br/>市和5年夏、人間トック利用申請(令和5年4月1日、令和7年3月31日受診分)の申請社<br/>市和5年夏、人間トック利用申請(令和5年4月1日、令和7年3月31日受診分)の申請社<br/>市和5年夏、人間トック利用申請(令和5年4月1日、今和5年3月31日受診分)の申請社<br/>市場社:夏辺がある理想は、健安マイホークルより各自会更いただします。</li> <li>武士、名気和一支御客する(小)の単語:第二日、1911-5363 電話076-005-3184<br/>(同い合わじ)</li> <li>地區:第二日、1921-5363 電話076-005-3184<br/>(同い意知じ)</li> <li>地區:第二日、1921-5363 電話076-005-53184<br/>(同い意知じ)</li> <li>地區:第二日、1921-5333 電話076-205-53184<br/>(同い意知じ)</li> <li>地區:第二日、1921-5333 電話076-205-53184<br/>(同い意知じ)</li> </ul>                                                                                                    |
| <ul> <li> 申請書内容確認 要診者区分* <ul> <li>◎本人 ○家族</li> </ul> </li> <li> 要診者1名を選択してください* 選択数: 1~1 </li> <li> 型診者の情報* <ul> <li>○男性 ◎女性</li> <li>生年月日* 昭和 √ 50 年 5 月 10 日 箇</li> <li> 受診当日の年齢* 49 歳 </li> </ul></li></ul>                                                                                                    | 車課受付番号: XXXXXXXXXXXXXXXXXXXXXXXXXXXXXXXXXXXX                                                                                                    |
| <ul> <li>▶</li> <li>▶</li> <li>♥ 請書内容確認</li> <li>♥ 読書区分*</li> <li>● 本人 ○ 恋族</li> <li>♥ 愛診者1名を選択してください*</li> <li>選択数: 1~1</li> <li>■ 北電花子</li> <li>♥ 愛診者の情報*</li> <li>○ 男性 ● 女性</li> <li>生年月日* 昭和 &gt; 50 年 5 月 10 日 箇</li> <li>♥ 診当日の年齢* 49 歳</li> <li>コース*</li> </ul>                                                                                                    | 中読矢付着寺: XXXXXX-XX-XXXXXX                                                                                                    |
| 申請書内容確認     ジンドロック (2015)       Pi請書内容確認     ジンドロック     ジンドロック     ジンドロック     ジンドロック     ジンドロック     ジンドロック     ジンドロック     ジンドロック     ジンドレック     ジンドレック     ジン     ジン                  |                                                                                                    |
| Pi請書内容確認     Signature     Signature     Signa        |                                                                                                    |
| Pi請書內容確認     Signature     Pi請書內容確認     Signature     Signature     |                                                                                                    |
| Pi請書內容確認     Piii 書內容確認     Piii 書內容確認     Piii 書內容確認     Piii 書內容確     Piii ●本     ○家族     Piii ●本     Piii ● 本     Piii ● 本     Piiii ● 本     Piiii ● 本     Piiii ● 本     Piiii ● 本     Piiii ● 本     Piiii ● 本     Piiii ● 本     Piii ● 本     Piiii ● 本     Piiii● 本     Piiii● 本     Piii     Piii     Piiii● 本        |                                                                                                    |
| Pi請書內容確認     Piii 書內容確認     Piii 書內容確認     Piii 書內容確     Piii 書內容確     Piii ●本     ○家族     Piii ●本     ○家族     Piii ●文     Total     Piii ● 文     E     ●文     中     中     同     の     文     で     の     年     年     月日     ●     で     の     年     年     月     の     年     年     月     の     年     の     年     日     同     の     中     の     の     日     同     り     で     の     の     の     の     こ     こ     こ     こ     て     た     家     の     の     の     に     の     こ     の     に     の     し     の     こ     の     こ     の     に     の     に     の     に     の     に     の     に     の     に     の     に     の     に      の     に      の     に      の     に      の     に      の     に      の     に      の     に      の     に      の     に      の     に      の     に      の     に      の      に      の      に      し      に      し      に      し      に      し      に      し      に      に      し      に      し      に      し      に      し      に      し      に      し      に      し      に      し      に      し      に      の      に      し      に      の      に      し      に      し      し      し      に      し      に      し      に      し      に      し      に      し      に      し      に      し      に      し      に      し      に      し      に      し      に      し      に      し      に      し      に      し      に      し      に      し      し      し      し      し      に        し      し      し      し      し      し      し      し      し      し      し      し      し      し      し      し      し      し      し      し      し      し      し      し            |                                                                                                    |
| <ul> <li>● 非請書内容確認</li> <li>● 本人 ○ 家族</li> <li>● 本人 ○ 家族</li> <li>受診者14を選択してください*</li> <li>選択数:1~1</li> <li>■ 北電花子</li> <li>受診者の情報*</li> <li>○ 男性 ● 文性</li> <li>生年月日* 昭和 → 50 年 5 月 10 日 箇</li> <li>受診当日の年齢* 49 歳</li> <li>コース*</li> <li>● 日帰りドック ○2日ドック</li> <li>受起ドック</li> <li>● 2日ドックの場合は1日目を入力* 令和 → 6 年 8 月 3 日 箇</li> <li>E病機関の所在地*</li> <li>● 弯山県 ○石川県 ○福井県</li> <li>○ ぞの他</li> </ul>                                                                                                    | textered with a set of the set of the |
| <ul> <li>      Pi請書内容確認  </li> <li>      Pi本 </li> <li>      ●本人 ○家族  </li> <li>      Pi参指名を選択してください*  </li> <li>      選択数:1~1  </li> <li>      Ture在子  </li> <li>      Pi参者の情報*  </li> <li>      O 男性 ● 女性  </li> <li>      Piを ● 女性  </li> <li>      Piを ● 女性   </li> <li>      Piを ● 女性        Piを ● 女性        Piを ● 女性        Piを ● 女性        Piを ● 女性       Piを ● 女性        Piを ● 女性        Piを ● 女性        Piを ● 女性       Piを ● 女性        Piを ● 女性        Piを ● 女性        Piを ● 女性        Piを ● 女性       Piを ● 女性        Piを ● 女性        Piを ● 女性        Piを ● 女性        Piを ● 女性       Piを ● 女性        Piを ● 女性        Piを ● 女性        Piを ● 女性        Piを ● 女性        Piを ● 女性</li></ul>                                                                                                    |                                                                                                    |
| Pi請書内容確認     Signature     Signature     Signat       | #################################                                                                                                    |
| <ul> <li>      Pi請書内容確認  </li> <li>      Pi标名     Pisetate     Pisetate     Piset</li></ul> | retrong to the state of the state of  |
| Pi請書内容確認     Simple Pin and Pin and       | zzzzzzzzzzzzzzzzzzzzzzzzzzzzzzzzz                                                                                                    |

☆ページトップに戻る